### BEHEERCONSOLE > INLOGGEN MET SSO >

# **Okta SAML-implementatie**

Weergeven in het Helpcentrum: https://bitwarden.com/help/saml-okta/

### Okta SAML-implementatie

Dit artikel bevat **Okta-specifieke** hulp voor het configureren van Inloggen met SSO via SAML 2.0. Raadpleeg SAML 2.0 Configuratie voor hulp bij het configureren van inloggen met SSO voor een andere IdP.

Bij de configuratie wordt tegelijkertijd gewerkt binnen de Bitwarden-webapp en het Okta Admin Portal. We raden u aan om beide documenten bij de hand te hebben en de stappen uit te voeren in de volgorde waarin ze zijn beschreven.

#### **♀** Tip

Already an SSO expert? Skip the instructions in this article and download screenshots of sample configurations to compare against your own.

Jownload Sample ↓

#### Open SSO in de webapp

Log in op de Bitwarden web app en open de Admin Console met behulp van de product switcher (ﷺ):

| D Password Manager | All vaults                                                                                                    |           |                                    | New ~      | BW |
|--------------------|----------------------------------------------------------------------------------------------------|-----------|------------------------------------|------------|----|
| 🗇 Vaults           | FILTERS                                                                                                    |           | Neme                               | Owner      |    |
| 🖉 Send             |                                                                                                    |           | Name                               | Owner      | :  |
| $\ll$ Tools $\sim$ | Q Search vau                                                                                                    | AZIV      | Company Credit Card<br>Visa, *4242 | My Organiz | :  |
| <b>≅</b> Reports   | ✓ All vaults                                                                                                    |           | Personal Logia                     |            |    |
| 🕸 Settings 🛛 🗸 🗸   | <ul> <li>∠ My vault</li> <li>∠ My Organiz :</li> <li>∠ Toorganiz :</li> </ul>                                                  | 0 3       | myusername                         | Me         | :  |
|                    | <ul> <li>gain Teams Org :</li> <li>+ New organization</li> </ul>                                                               |           | Secure Note                        | Ме         | :  |
|                    | <ul> <li>✓ All items</li> <li>☆ Favorites</li> <li>③ Login</li> <li>□ Card</li> <li>Identity</li> <li>□ Secure note</li> </ul> | 0         | Shared Login<br>sharedusername     | My Organiz | :  |
| A Password Manager | <ul><li>✓ Folders</li><li>☐ No folder</li></ul>                                                                                |           |                                    |            |    |
|                    | ✓ Collections                                                                                                    |           |                                    |            |    |
| 🗔 Secrets Manager  | Default colle                                                                                                    |           |                                    |            |    |
| Admin Console      | 🛍 Trash                                                                                                    |           |                                    |            |    |
| 🖞 Toggle Width     |                                                                                                    |           |                                    |            |    |
|                    |                                                                                                    | Dueducete |                                    |            |    |

Product switcher

Open het scherm Instellingen → Eenmalige aanmelding van uw organisatie:

#### Secure and trusted open source password manager for business

| <b>D bit</b> warden           | Single sign-on 🖩 🖬                                                                                                    |
|-------------------------------|----------------------------------------------------------------------------------------------------|
| B My Organization             | Use the <u>require single sign-on authentication policy</u> to require all members to log in with SSO.                                                                                                    |
| Collections                   | Allow SSO authentication                                                                                                    |
| A Members                     | Once set up, your configuration will be saved and members will be able to authenticate using their Identity Provider credentials.                                                                                                    |
| 뿅 Groups                      | SSO identifier (required)                                                                                                    |
|                               | Provide this ID to your members to login with SSO. To bypass this step, set up <b>Domain verification</b>                                                                                                    |
| Billing                       | Member decryption options                                                                                                    |
| Settings                      | Naster password                                                                                                    |
| Organization info<br>Policies | Trusted devices Once authenticated, members will decrypt vault data using a key stored on their device. The single organization policy, SSO required policy, and account recovery administration policy with automatic enrollment will turn on when this option is used. |
| Two-step login                | C Type                                                                                                    |
| Import data                   | SAML 2.0                                                                                                    |
| Export vault                  |                                                                                                    |
| Domain verification           | SAML service provider configuration                                                                                                    |
| Single sign-on                | Set a unique SP entity ID                                                                                                    |
| Device approvals              | Generate an identifier that is unique to your organization     SP entity ID                                                                                                    |
| SCIM provisioning             |                                                                                                    |
|                               | SAML 2.0 metadata URL                                                                                                    |
|                               |                                                                                                    |

SAML 2.0 configuratie

Als je dat nog niet hebt gedaan, maak dan een unieke **SSO-identifier** aan voor je organisatie en selecteer **SAML** in het keuzemenu **Type**. Houd dit scherm open voor gemakkelijke referentie.

U kunt de optie **Een unieke SP entiteit ID instellen** in dit stadium uitschakelen als u dat wilt. Als u dit doet, wordt uw organisatie-ID verwijderd uit uw SP entiteit-ID waarde, maar in bijna alle gevallen is het aan te raden om deze optie aan te laten staan.

#### **♀** Tip

Er zijn alternatieve **ontcijferingsopties voor leden**. Leer hoe u aan de slag kunt met SSO met vertrouwde apparaten of Key Connector.

#### Een Okta-applicatie maken

Selecteer in het Okta Admin Portal **Applicaties** → **Applicaties** in de navigatie. Selecteer in het scherm Toepassingen de knop **Appintegratie maken**:

| Dashboard      | ~ |                        |                    |                            |      |
|----------------|---|------------------------|--------------------|----------------------------|------|
| Directory      | ~ | Applications           |                    |                            | Help |
| Customizations | ~ | Create App Integration | Browse App Catalog | Assign Users to App More 🔻 |      |
| Applications   | ^ |                        |                    |                            |      |
| Applications   |   | Q Search               |                    |                            |      |
| Self Service   |   | STATUS                 | <b>•</b>           | Okta Admin Console         |      |
| Security       | ~ | ACTIVE                 | 0                  |                            |      |
| Workflow       | ~ | INACTIVE               | 6                  | Okta Browser Plugin        |      |
| Reports        | ~ |                        |                    | Okta Dashboard             |      |
| Settings       | ~ |                        |                    |                            |      |
|                |   |                        |                    |                            |      |
|                |   |                        |                    |                            |      |

Okta create app integration

#### Selecteer het keuzerondje SAML 2.0 in het dialoogvenster Nieuwe applicatie-integratie maken:

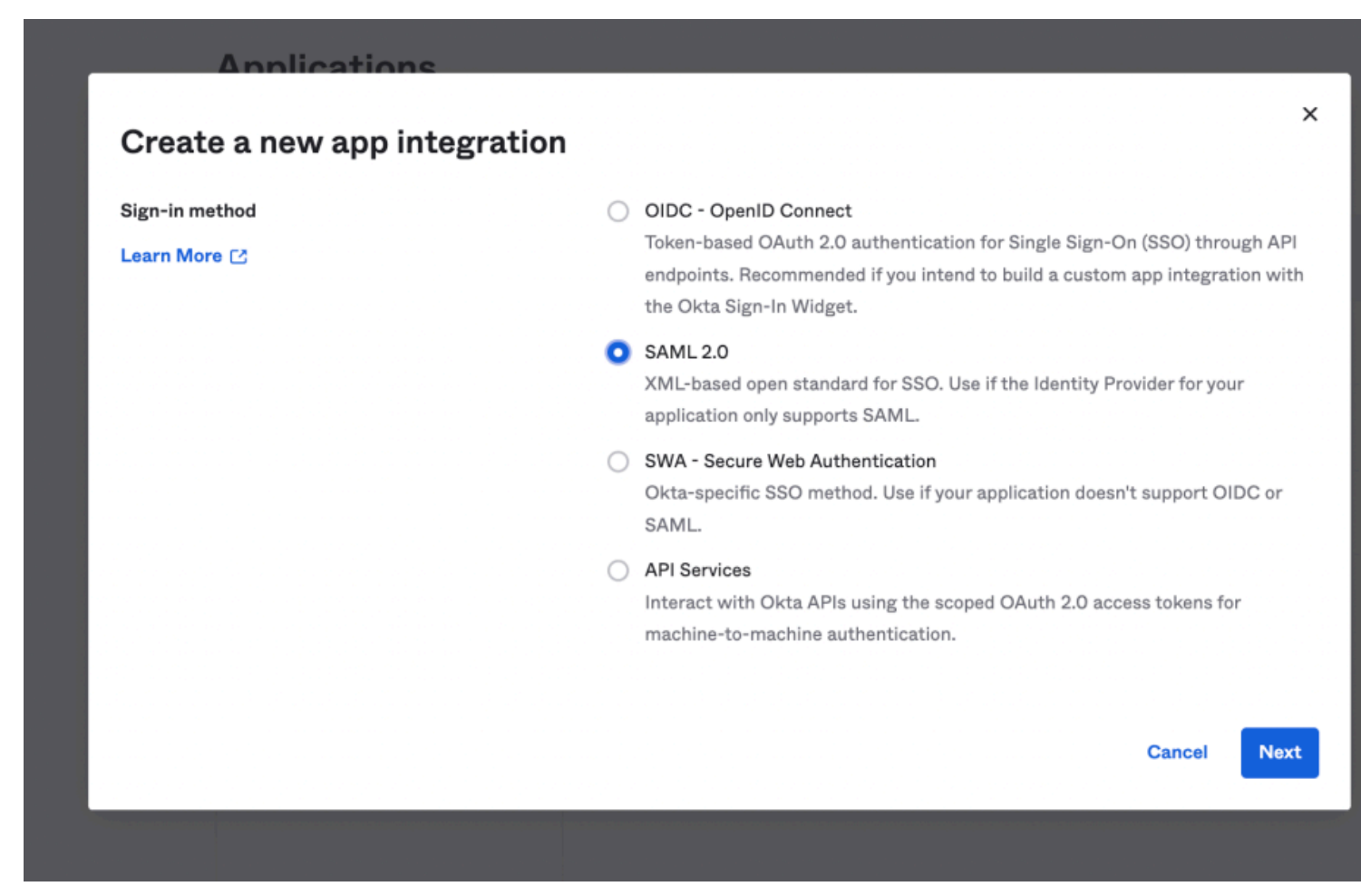

SAML 2.0 radio button

Selecteer de knop Volgende om verder te gaan met de configuratie.

#### Algemene instellingen

Geef de applicatie in het scherm Algemene instellingen een unieke, Bitwarden-specifieke naam en selecteer Volgende.

#### SAML configureren

Configureer de volgende velden in het scherm Configureer SAML:

| Veld                             | Beschrijving                                                                                                    |
|----------------------------------|----------------------------------------------------------------------------------------------------|
| URL voor eenmalige<br>aanmelding | Stel dit veld in op de vooraf gegenereerde <b>URL van de Assertion Consumer Service (ACS)</b> .<br>Deze automatisch gegenereerde waarde kan worden gekopieerd vanuit het <b>Instellingen</b> →<br><b>Eenmalige aanmelding</b> scherm van de organisatie en zal variëren afhankelijk van je instelling. |
| Audience URI (SP<br>entiteit ID) | Stel dit veld in op de vooraf gegenereerde <b>SP entiteit ID</b> .<br>Deze automatisch gegenereerde waarde kan worden gekopieerd vanuit het <b>Instellingen</b> →<br><b>Eenmalige aanmelding</b> scherm van de organisatie en zal variëren afhankelijk van je instelling.                              |
| Naam ID-indeling                 | Selecteer de SAML NamelD-indeling om te gebruiken in SAML-bevestigingen. Standaard <b>Niet</b> gespecificeerd.                                                                                                    |
| Gebruikersnaam<br>sollicitatie   | Selecteer het Okta-attribuut waarmee gebruikers zich aanmelden bij Bitwarden.                                                                                                    |

#### Geavanceerde instellingen

Selecteer de link Geavanceerde instellingen weergeven en configureer de volgende velden:

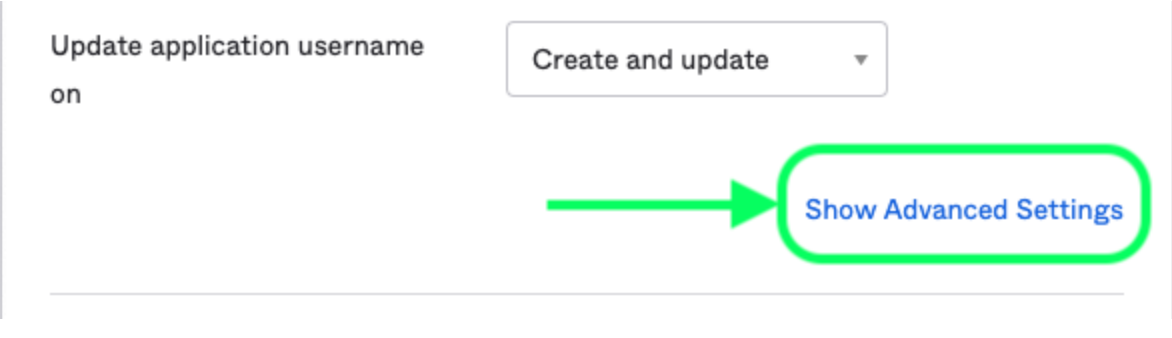

Advanced Settings

| Veld                      | Beschrijving                                                                                                    |
|---------------------------|----------------------------------------------------------------------------------------------------|
| Reactie                   | Of het SAML-antwoord is ondertekend door Okta.                                                                                                    |
| Handtekening              | Of de SAML assertion is ondertekend door Okta.                                                                                                    |
| Handtekening<br>algoritme | Het ondertekeningsalgoritme dat wordt gebruikt om het antwoord en/of de bewering te ondertekenen,<br>afhankelijk van welke is ingesteld op <b>Ondertekend</b> . Standaard is dit <b>rsa-sha256</b> .                                        |
| Digest-algoritme          | Het digest-algoritme dat wordt gebruikt om het antwoord en/of de bewering te ondertekenen, afhankelijk<br>van welke is ingesteld op <b>Ondertekend</b> . Dit veld moet overeenkomen met het geselecteerde<br><b>handtekeningalgoritme</b> . |

#### Attribuutverklaringen

Construeer in de sectie **Attribute Statements** de volgende SP  $\rightarrow$  IdP attribuutkoppelingen:

| ame       | Name format<br>(optional) | Value          |   |
|-----------|---------------------------|----------------|---|
| email     | Unspecified •             | user.email     | • |
| firstname | Unspecified •             | user.firstName | • |
| lastname  | Unspecified •             | user.lastName  | • |

Attribute Statements

View SAML setup instructions

Selecteer na de configuratie de knop Volgende om door te gaan naar het Feedbackscherm en selecteer Voltooien.

#### IdP-waarden ophalen

Zodra je applicatie is gemaakt, selecteer je het tabblad **Aanmelden** voor de app en selecteer je de knop **Instellingsinstructies bekijken** aan de rechterkant van het scherm:

| Settings                                                                                                    |                                                                                                    | Edit                                                  | About SAML 2.0 streamlines the end user                                                                                                    |
|----------------------------------------------------------------------------------------------------|----------------------------------------------------------------------------------------------------|-------------------------------------------------------|----------------------------------------------------------------------------------------------------|
| Sign on methods<br>The sign-on method determines how<br>application. Some sign-on methods r<br>Application username is determined | a user signs into and manages their cred<br>equire additional configuration in the 3 <sup>rd</sup><br>by the user profile mapping. Configure pr | entials for an<br>party application.<br>ofile mapping | experience by not requiring the user to<br>know their credentials. Users cannot<br>edit their credentials when SAML 2.0 is<br>configured for this application.<br>Additional configuration in the 3rd<br>party application may be required to<br>complete the integration with Okta. |
| SAML 2.0                                                                                                    |                                                                                                    |                                                       | Application Username                                                                                                    |
| Default Relay State                                                                                                    |                                                                                                    |                                                       | username value when assigning the application to users.<br>If you select <b>None</b> you will be prompted                                                                                                    |
| Credentials Details                                                                                                    |                                                                                                    |                                                       | to enter the username manually when<br>assigning an application with password                                                                                                    |
| Application username format                                                                                                    | Okta username                                                                                                    |                                                       | or profile push provisioning features.                                                                                                    |
| Update application username on                                                                                                    | Create and update                                                                                                    | C Update Now                                          |                                                                                                    |
| Password reveal                                                                                                    | Allow users to securely see the (Recommended)                                                                                                   | ir password                                           |                                                                                                    |
| SAML Signing Certifica                                                                                                    | ites                                                                                                    |                                                       |                                                                                                    |
|                                                                                                    |                                                                                                    |                                                       | SAML Setup                                                                                                    |
| Generate new certificate                                                                                                    |                                                                                                    |                                                       | Single Sign On using SAML will not<br>work until you configure the app to                                                                                                    |
|                                                                                                    | Fynires Statue                                                                                                    | Actions                                               | trust Okta as an IdP.                                                                                                    |

View SAML setup instructions

Actions •

Laat deze pagina open voor toekomstig gebruik of kopieer de **Identity Provider Single Sign-On URL** en **Identity Provider Issuer** en download het **X.509 Certificaat**:

Inactive 💧

Oct 2022

SHA-1

Oct 2032

### The following is needed to configure Bitwarden

Identity Provider Single Sign-On URL:

 https://bitwardenhelptest.okta.com/app/bitwardenhelptest\_bitwarden\_1/exk3fajwkMx07SosA696/sso/saml

 Identity Provider Issue:

 http://www.okta.com/exk3fajwkMx07SosA696

 Sog Certificate:

 Http://compake/BajlGXXxx2SishMAABOCSgoSIbJSDQEBCcwUAMIGZMQsw0QYDVQQEw\_JVLkETMBEG
 AUGCAwkQ2FsawZvcm5pTTEWHBQ0ALUEBwwMU2FulEZyWb5jaXMjbzeRMAASALUEQWETZUETWEIG
 Ide Values

#### Opdrachten

Navigeer naar het tabblad Toewijzingen en selecteer de knop Toewijzen:

| Search           |                                                             |                                                                                                    |
|------------------|-------------------------------------------------------------|----------------------------------------------------------------------------------------------------|
| 3ack to Applicat | Bitwarden Login with SSO                                    |                                                                                                    |
| Ø                | Active  View Logs Monitor Imports                           |                                                                                                    |
| ieneral Sig      | n On Import Assignments                                     |                                                                                                    |
| Assign 🔻         | ✓ Convert Assignments     Q   Search   Groups ▼             | REPORTS                                                                                                    |
| ilters           | Priority Assignment                                         |                                                                                                    |
| eople<br>iroups  | 1 Everyone $\checkmark$ X<br>All users in your organization | •••x Recent Unassignments                                                                                     |
|                  |                                                             | SELF SERVICE                                                                                                  |
|                  |                                                             | You need to enable self<br>service for org<br>managed apps before<br>you can use self service<br>for this app |
|                  |                                                             | ioi ano appi                                                                                                  |
|                  |                                                             | Go to self service                                                                                            |
|                  |                                                             | Go to self service<br>settings                                                                                |
|                  |                                                             | Go to self service<br>settings<br>Requests Disabled                                                           |

Je kunt toegang tot de applicatie per gebruiker toewijzen met de optie **Aan personen toewijzen**, of in één keer met de optie **Aan** groepen toewijzen.

#### Terug naar de webapp

Op dit punt hebt u alles geconfigureerd wat u nodig hebt binnen de context van het Okta Admin Portal. Ga terug naar de Bitwarden web app om de configuratie te voltooien.

Het Single sign-on scherm verdeelt de configuratie in twee secties:

- De configuratie van de SAML-serviceprovider bepaalt het formaat van SAML-verzoeken.
- De configuratie van de SAML identiteitsprovider bepaalt het formaat dat wordt verwacht voor SAML antwoorden.

#### Configuratie serviceprovider

Configureer de volgende velden volgens de keuzes die zijn geselecteerd in het Okta Admin Portal tijdens het maken van de app:

| Veld                                               | Beschrijving                                                                                                    |
|----------------------------------------------------|----------------------------------------------------------------------------------------------------|
| Naam ID Formaat                                    | Stel dit in op het Name ID-formaat dat is opgegeven in Okta, laat anders <b>Unspecified</b> staan.                                                                                                    |
| Algoritme voor uitgaande<br>ondertekening          | Het algoritme dat Bitwarden gebruikt om SAML-verzoeken te ondertekenen.                                                                                                    |
| Ondertekengedrag                                   | Of/wanneer SAML verzoeken ondertekend zullen worden.                                                                                                    |
| Algoritme voor minimale<br>inkomende ondertekening | Stel dit in op het handtekeningalgoritme dat is opgegeven in Okta.                                                                                                    |
| Ondertekende beweringen                            | Schakel dit selectievakje in als u het veld Assertion Signature hebt ingesteld op <b>Signed</b> in Okta.                                                                                                    |
| Certificaten valideren                             | Vink dit vakje aan bij gebruik van vertrouwde en geldige certificaten van je IdP via een<br>vertrouwde CA. Zelfondertekende certificaten kunnen mislukken tenzij de juiste<br>vertrouwensketens zijn geconfigureerd in het Bitwarden login met SSO docker image. |

Als je klaar bent met de configuratie van de serviceprovider, sla je je werk **op**.

#### Configuratie identiteitsprovider

Bij het configureren van identiteitsaanbieders moet u vaak teruggaan naar het Okta Admin Portal om applicatiewaarden op te halen:

| Veld         | Beschrijving                                                                                                    |
|--------------|----------------------------------------------------------------------------------------------------|
| Entiteit ID  | Voer uw <b>Identity Provider Issuer</b> in, opgehaald uit het Okta Sign On Settings-scherm door de knop <b>View Setup Instructions</b> te selecteren. Dit veld is hoofdlettergevoelig. |
| Type binding | Instellen op <b>omleiden</b> . Okta ondersteunt momenteel geen HTTP POST.                                                                                                    |

| Veld                                                | Beschrijving                                                                                                    |
|-----------------------------------------------------|----------------------------------------------------------------------------------------------------|
| URL voor service voor eenmalige<br>aanmelding       | Voer uw <b>Identity Provider Single Sign-On URL</b> in, opgehaald uit het Okta Sign On Settings-<br>scherm.                                                                                                    |
| URL voor service voor eenmalig<br>afmelden          | Inloggen met SSO ondersteunt momenteel <b>geen</b> SLO. Deze optie is gepland voor<br>toekomstige ontwikkeling, maar u kunt deze desgewenst vooraf configureren.                                                                                                  |
| X509 publiek certificaat                            | Plak het gedownloade certificaat, verwijder<br>BEGIN CERTIFICAAT<br>en<br>END CERTIFICAAT<br>De certificaatwaarde is hoofdlettergevoelig, extra spaties, carriage returns en andere<br>vreemde tekens zorgen ervoor dat <b>de certificatievalidatie mislukt</b> . |
| Algoritme voor uitgaande<br>ondertekening           | Selecteer het handtekeningalgoritme dat is geselecteerd tijdens de configuratie van de<br>Okta-app. Als u het handtekeningalgoritme niet hebt gewijzigd, laat u de<br>standaardwaarde ( <mark>rsa-sha256</mark> ) staan.                                          |
| Uitgaande afmeldverzoeken<br>toestaan               | Inloggen met SSO ondersteunt momenteel <b>geen</b> SLO.                                                                                                    |
| Authenticatieverzoeken<br>ondertekend willen hebben | Of Okta verwacht dat SAML-verzoeken worden ondertekend.                                                                                                    |

#### (i) Note

Let bij het invullen van het X509-certificaat op de vervaldatum. Certificaten zullen vernieuwd moeten worden om onderbrekingen in de dienstverlening aan SSO eindgebruikers te voorkomen. Als een certificaat is verlopen, kunnen de accounts Admin en Eigenaar altijd inloggen met e-mailadres en hoofdwachtwoord.

Als je klaar bent met de configuratie van de identity provider, sla je je werk **op**.

#### **⊘** Tip

Je kunt gebruikers verplichten om in te loggen met SSO door het authenticatiebeleid voor eenmalige aanmelding te activeren. Let op, hiervoor moet ook het beleid voor één organisatie worden geactiveerd. Meer informatie.

#### De configuratie testen

Zodra je configuratie voltooid is, kun je deze testen door te navigeren naar https://vault.bitwarden.com, je e-mailadres in te voeren, **Doorgaan** te selecteren en de knop **Enterprise Single-On** te selecteren:

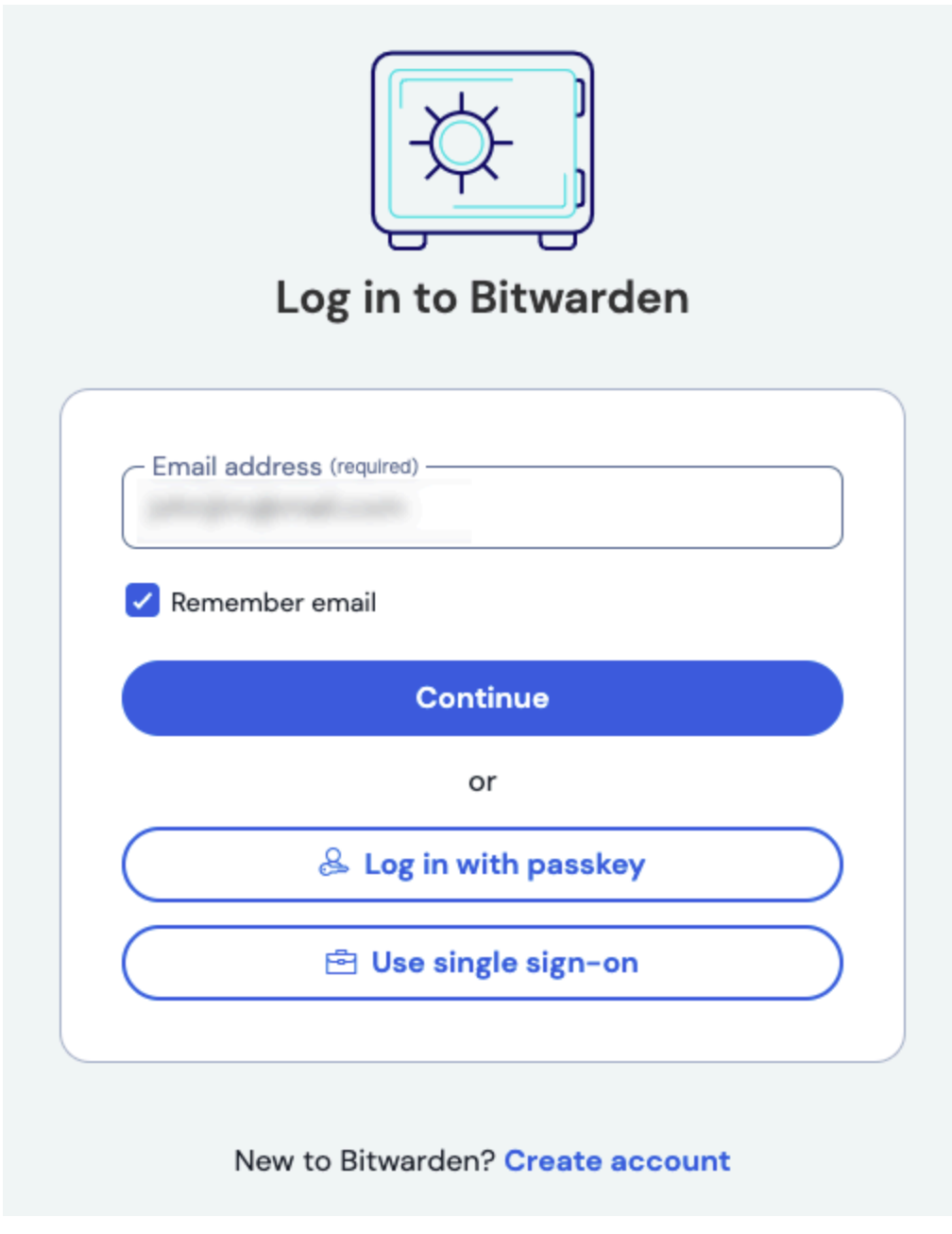

Enterprise single sign on en hoofdwachtwoord

Voer de geconfigureerde organisatie-ID in en selecteer **Aanmelden**. Als uw implementatie succesvol is geconfigureerd, wordt u doorgestuurd naar het inlogscherm voor Okta:

| okta                  |  |
|-----------------------|--|
|                       |  |
| Sign In               |  |
| Username              |  |
| Password              |  |
| Remember me           |  |
| Sign In               |  |
| Need help signing in? |  |

|                   |      |        | <u> </u> |
|-------------------|------|--------|----------|
| <br>$\cap \alpha$ | In I | with   | ()kto    |
| <br>UE            |      | VVILII | UNLA     |
| 0                 |      |        |          |

Nadat u zich hebt geverifieerd met uw Okta-referenties, voert u uw Bitwarden-masterwachtwoord in om uw kluis te ontsleutelen!

#### (i) Note

Bitwarden does not support unsolicited responses, so initiating login from your IdP will result in an error. The SSO login flow must be initiated from Bitwarden. Okta administrators can create an Okta Bookmark App that will link directly to the Bitwarden web vault login page.

1. As an admin, navigate to the **Applications** drop down located on the main navigation bar and select **Applications**.

- 2. Click Browse App Catalog.
- 3. Search for Bookmark App and click Add Integration.
- 4. Add the following settings to the application:
  - 1. Give the application a name such as **Bitwarden Login**.
  - 2. In the **URL** field, provide the URL to your Bitwarden client such as <a href="https://vault.bitwarden.com/#/login.com/#/login.c
- 5. Select **Done** and return to the applications dashboard and edit the newly created app.
- 6. Assign people and groups to the application. You may also assign a logo to the application for end user recognition. The Bitwarden logo can be obtained here.

Once this process has been completed, assigned people and groups will have a Bitwarden bookmark application on their Okta dashboard that will link them directly to the Bitwarden web vault login page.